### Comment utiliser votre abonnement IPTV sur l'application XTREAM pour ECHOLINK ZEN

Assurez-vous que votre récepteur est bien connecté à l'internet. 1) Sur la télécommande, appuyez sur le bouton '**Menu**' pour accéder au Menu principal du récepteur.

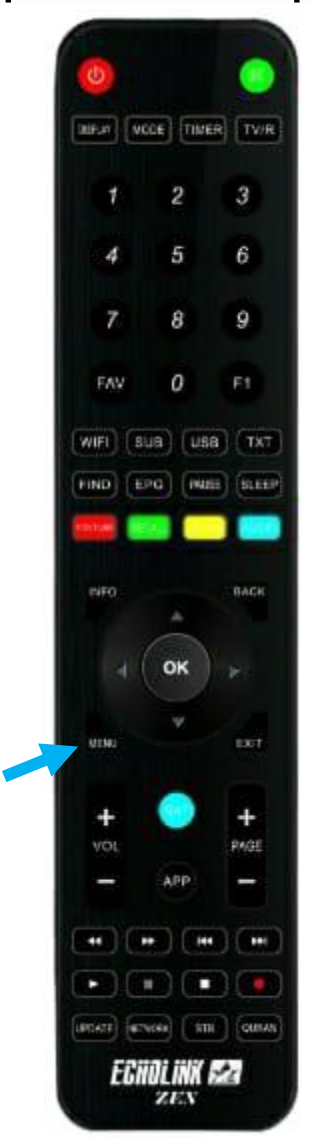

### 2) Appuyez sur 'Application de Réseau'

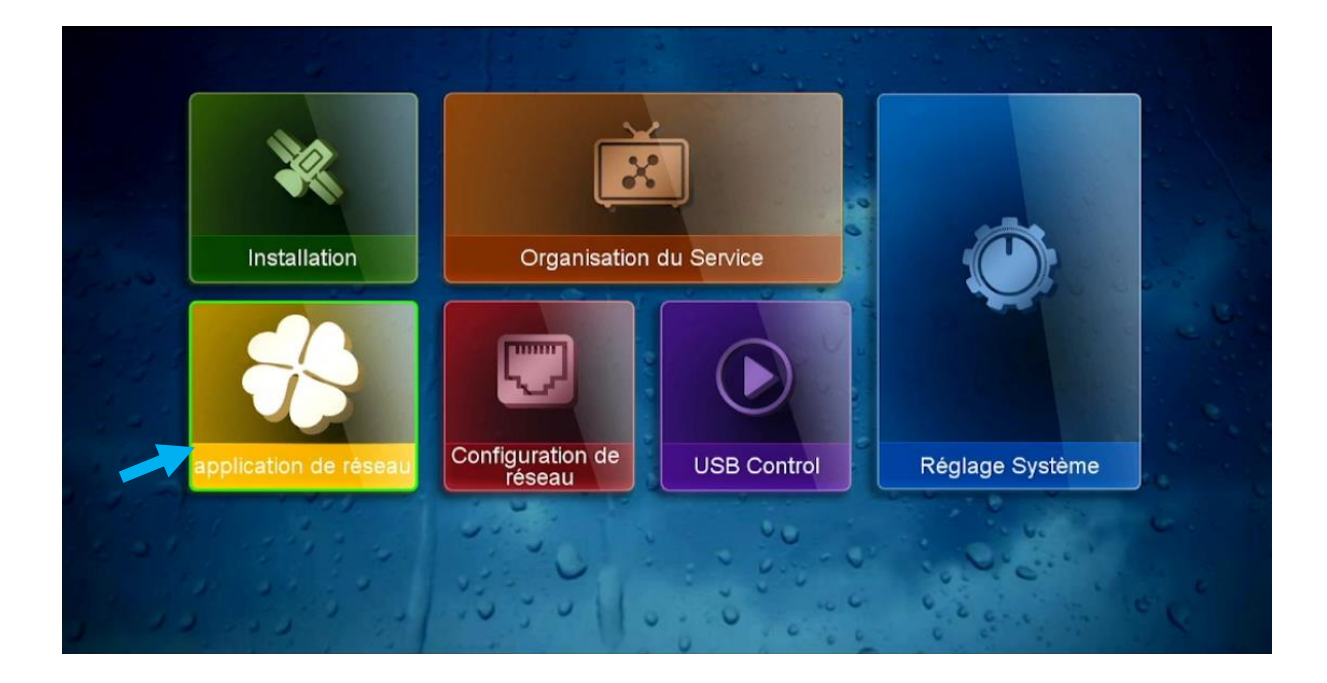

#### 3) Appuyez sur **'XTREAM'**

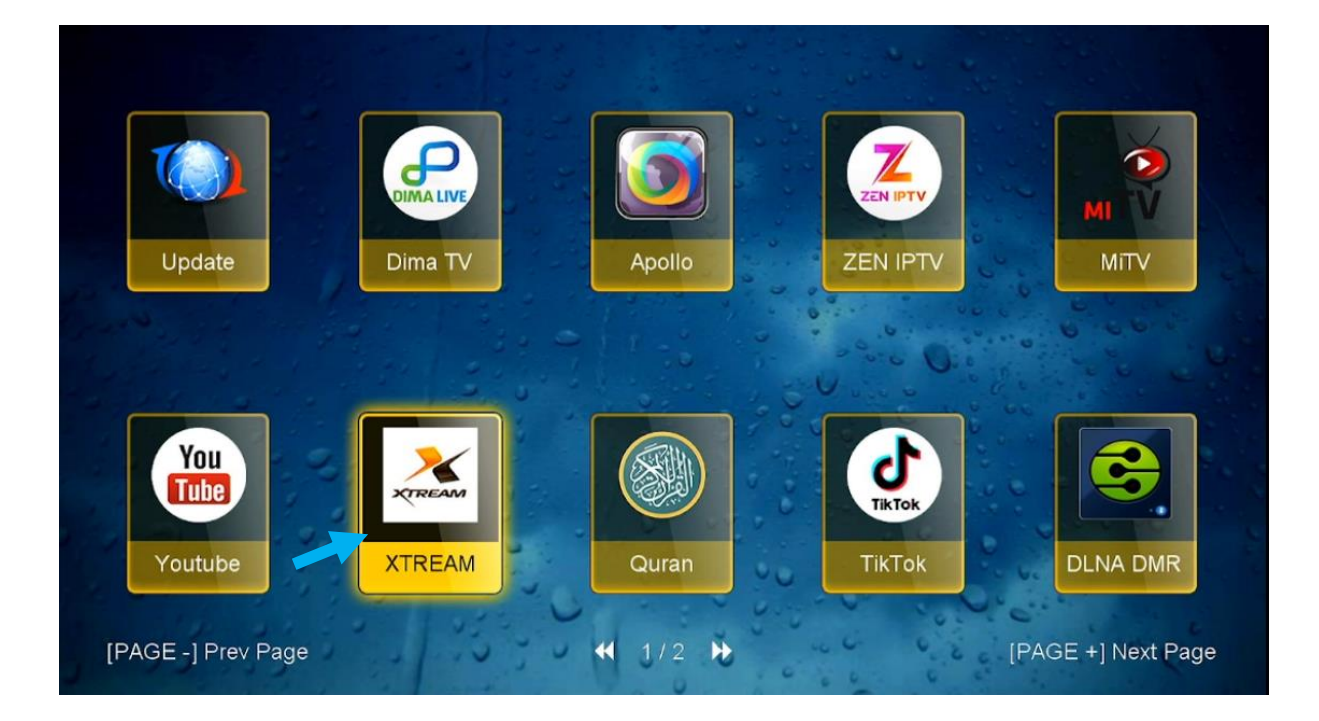

#### 4) Tapez les données de votre serveur iptv , puis appuyez sur **'login'**

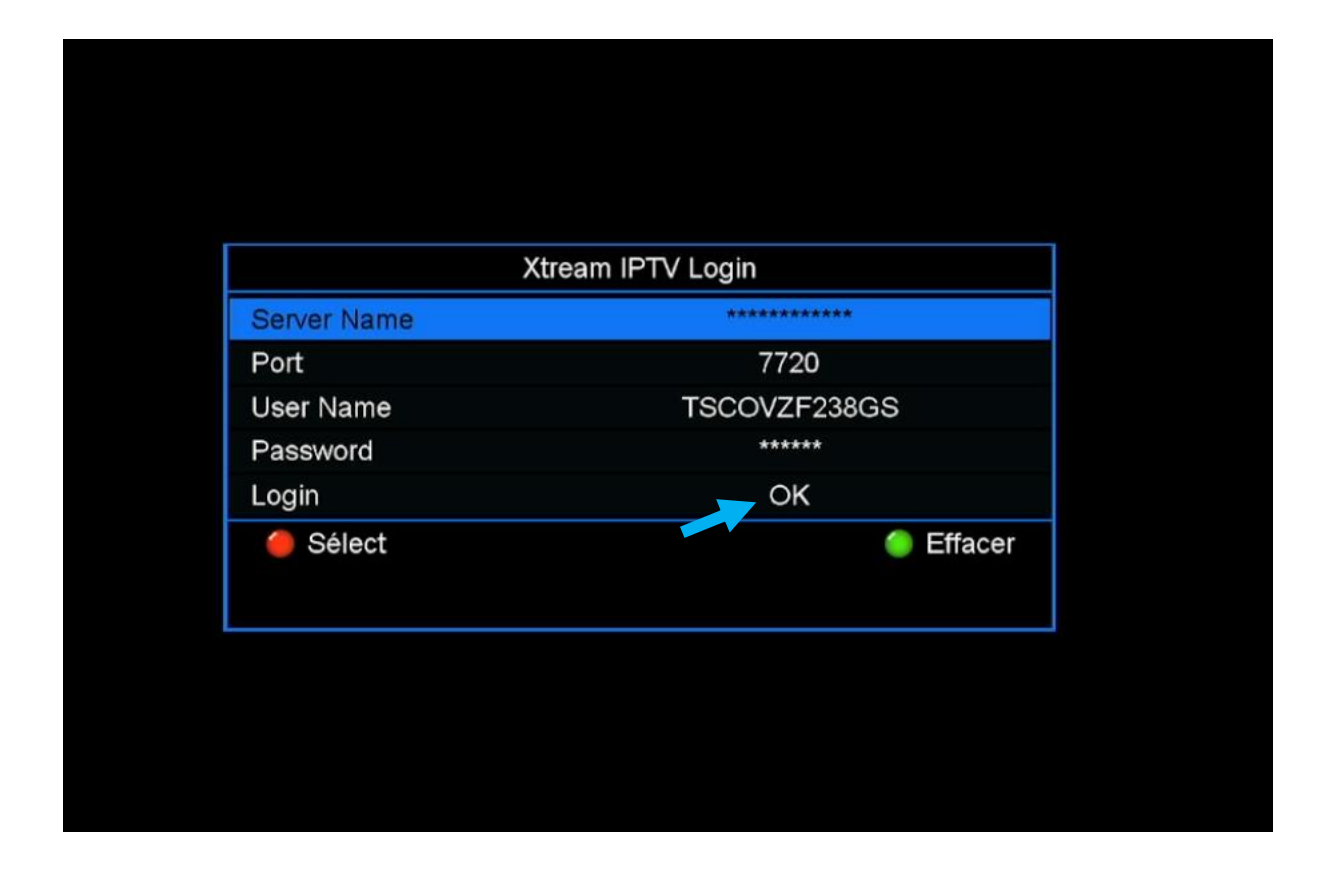

# Félicitation, votre serveur iptv a été activé avec succès

| Live   |
|--------|
| VOD    |
| Series |
|        |
|        |
|        |
|        |
|        |
|        |
|        |
|        |

# Vous pouvez maintenant profiter de la diffusion de vos chaînes préférées

|             | Exp: 2024-08-17 03:00:00 |
|-------------|--------------------------|
| MOVISTAR+   | 001 HBO Max 1            |
| BEINSPORT   | 002 HBO Max 2            |
| CANAL+      | 003 HBO Max 3            |
| ARABIC      | 004 HBO Max 4            |
| ALGERIE     | 005 HBO Max 5            |
| MAROC       | 006 MOVISTAR CINE 1 HD   |
| TUNISE      | 007 MOVISTAR CINE 2 HD   |
| CANADA      | 008 MOVISTAR CINE 3 HD   |
| BELGIQUE    | 009 MOVISTAR CINE 4 HD   |
| SKYIT       | 010 MOVISTAR CINE 5 HD   |
| SKY GERMANY | 011 MOVISTAR CINE 6 HD   |
| SKY UK      | 012 Alquiler HD 1        |
| P(1/3)      | P(1/45)                  |
|             | やの味るまげん                  |
|             |                          |